ابتدا وارد سامانه نماسان و کارتابل شخصی خود میشوید و مطابق تصاویر ذیل و به ترتیب شماره گذاری مراحل را انجام داده و کاربرگ اعلام آمادگی فعالیت در صلاحیت اجرا را ارسال مینمایید.

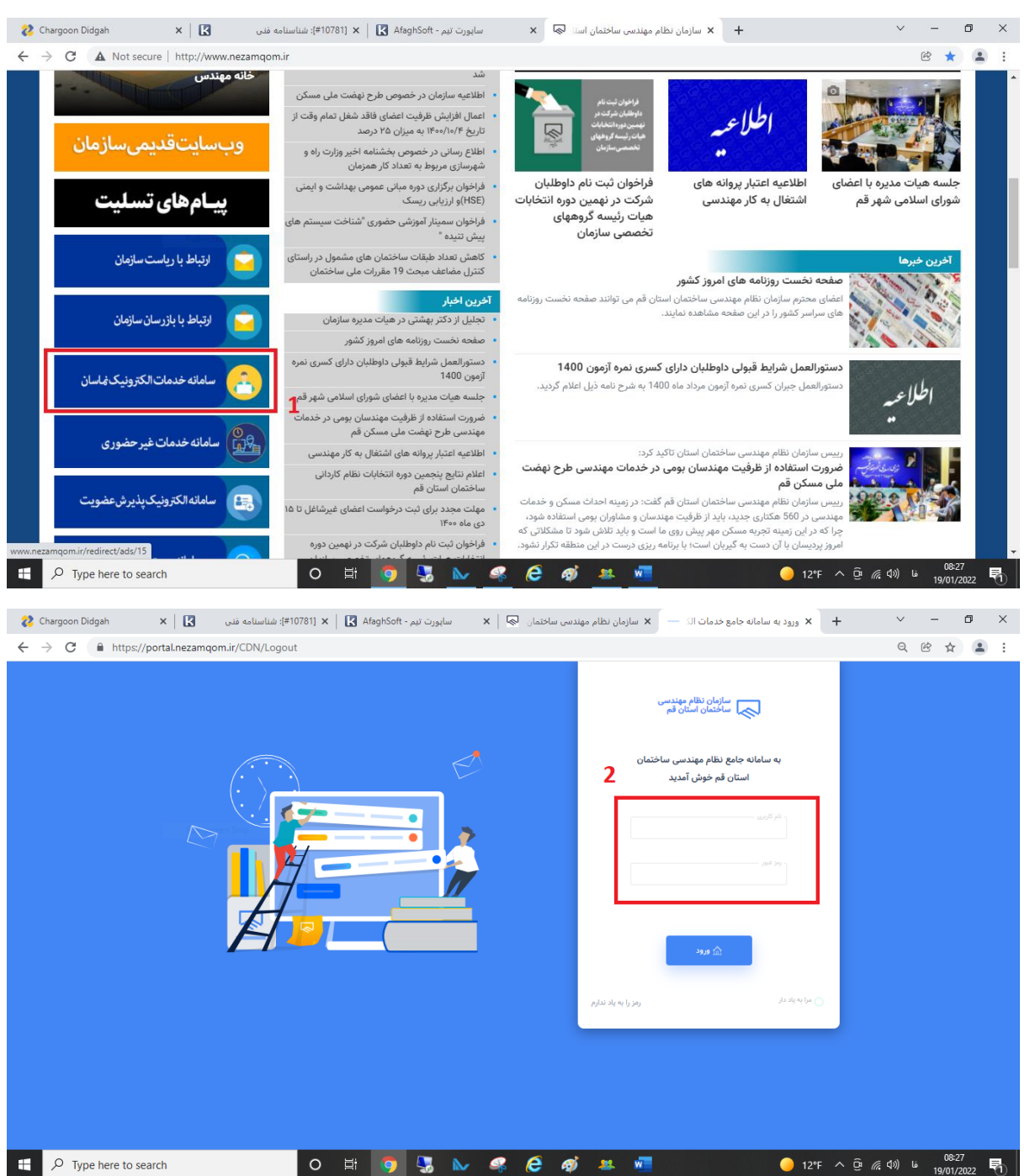

| hargoon Didgah                                                                                                    | ×                                                                                                    | 101#]: شناسنامه فنی                                                                                                    | نيم - AfaghSoft 🔛   🗙 [781                                                                                                    | ن 🎭   🗙 ساپورت <i>آ</i>                                                                                                    | سازمان نظام مهندسى ساختما                                                                                                    | انه خدمات الکترونیک نظام 🚽 🗙                                                                                                    | × ساما                                                                                                    | +                                                                    | × –                                                                                                    | ٥                                                                                                    |
|----------------------------------------------------------------------------------------------------|----------------------------------------------------------------------------------------------------|----------------------------------------------------------------------------------------------------|----------------------------------------------------------------------------------------------------|----------------------------------------------------------------------------------------------------|----------------------------------------------------------------------------------------------------|----------------------------------------------------------------------------------------------------|----------------------------------------------------------------------------------------------------|----------------------------------------------------------------------|----------------------------------------------------------------------------------------------------|----------------------------------------------------------------------------------------------------|
| 🗦 🖸 🔒 http                                                                                                    | s://portal.nezamqo                                                                                                    | om.ir/CDN/Dashboa                                                                                                    | ard                                                                                                    |                                                                                                    |                                                                                                    |                                                                                                    |                                                                                                    | 07                                                                   | QË                                                                                                    | *                                                                                                    |
| ▲ ==                                                                                                    |                                                                                                    |                                                                                                    |                                                                                                    |                                                                                                    |                                                                                                    |                                                                                                    | ئم                                                                                                    | ساختمان استان                                                        | ن نظام مهندسی                                                                                                    | 🔊 سازما                                                                                                    |
| 7 Z 0                                                                                                    |                                                                                                    |                                                                                                    |                                                                                                    |                                                                                                    | صندوق پیامهای ورودی                                                                                                    |                                                                                                    |                                                                                                    |                                                                      | اب آقای                                                                                                    | جنا                                                                                                    |
| :=F 1F==/=P/1A                                                                                                    |                                                                                                    |                                                                                                    | ده استدری                                                                                                    | یگیری <b>۱۴۰۰۰۳۱۷۲۹</b> برای شما ارسال شد                                                                                                    | <b>مکانیه با سازمان</b> از کاربر <b>سازمان</b> با کد پ                                                                                                    | از آدرس های زیر استفاده کنید.                                                                                                    | ىتم مى توانيد                                                                                                    | از بخش های سیا                                                       | ورود به هر یک ا                                                                                                    | برای                                                                                                    |
| :19 115==/=17/17                                                                                                    |                                                                                                    |                                                                                                    | ه است.                                                                                                    | یگیری <b>۱۴۰۰۰۳۱۰۱۸</b> برای شما ارسال شد                                                                                                    | <b>مکانیه یا سازمان</b> از کاربر <b>سازمان</b> با کد پ                                                                                                    | ارش های نظارتی<br>دمات مهندسی                                                                                                    | 80 گزا<br>60 خا                                                                                                    | 3                                                                    | اشبورد<br>رونده عضو                                                                                                    | 3 96<br>3 96                                                                                                    |
| :=F  F==/=Y/10                                                                                                    |                                                                                                    |                                                                                                    |                                                                                                    | شده است.🔾                                                                                                    | <b>پیام ها</b> از کاربر <b>سازمان</b> برای شما ارسال                                                                                                    | دمات رفاهی<br>دمات آموزشی<br>اما در آم                                                                                                    | ه≎ خ<br>ه خ<br>ه .                                                                                                    |                                                                      | یکاتیات<br>فدمات گاز                                                                                                    | 290<br>290                                                                                                    |
|                                                                                                    |                                                                                                    |                                                                                                    |                                                                                                    |                                                                                                    | يېشتر                                                                                                    | دمات نقشه<br>بتر طراحی<br>دمات عمومی                                                                                                    | ه≻ حس<br>ه دف<br>ه خل                                                                                                    | حتمان                                                                | تناسنامه فنی سا<br>وزیع کار<br>روانه اشتغال                                                                                                    | აზი<br>ემი<br>ამი                                                                                                    |
|                                                                                                    |                                                                                                    |                                                                                                    |                                                                                                    |                                                                                                    |                                                                                                    |                                                                                                    |                                                                                                    |                                                                      |                                                                                                    |                                                                                                    |
| Type here to hargoon Didgah                                                                                                    | هرادی<br>search<br>۲   ک                                                                                                    | #10;<br>الماستامه فنی (#10;                                                                                                    | O الله الله الله الله الله الله الله الل                                                                                                    | هرت<br>ا هم المراجع المراجع المراجع المراجع المراجع المراجع المراجع المراجع المراجع المراجع المراجع المراجع المراجع ا<br>المراجع المراجع المراجع المراجع المراجع المراجع المراجع المراجع المراجع المراجع المراجع المراجع المراجع المراجع                                                                                                    | ن کی کھی کھی کھی کھی کھی کھی کھی کھی کھی                                                                                                    | نگین اعضا ۹ کل سهیمه ۹<br>۱2۹ –<br>۱ مهندسی - کارتابل عضو 🔊 🗴                                                                                                    | ئىدە ● مى⊍<br>F Sunny<br>كىظا₀                                                                                                    | مصرف<br>۲ یم ق م<br>+                                                | ا¢) فا (19/<br>∪ ∨ −                                                                                                    | 08:19<br>/01/2022                                                                                                    |
| P Type here to<br>hargoon Didgah<br>→ C ♠ http<br>▲ Ⅲ 4<br>arelpha surf → 005                                                                                                    | هرمی<br>search<br>×   【<br>s://portal.nezamqo                                                                                                    | tit): شاسامە قىي<br>m.ir/Inbox/Workfle                                                                                                    | O H O (                                                                                                    | هرن<br>به مع مع مع مع مع مع مع مع مع مع مع مع مع                                                                                                    | ارمان نظام مهندس ساختما <b>ک</b>                                                                                                    | گین اعضا ۹ کل سیمیه ۹<br>۱2۹ ه<br>۸ مهندس - کارتابل عضو 🔊 X                                                                                                    | مده ● میان<br>F Sunny ·<br>نظاه<br>نم                                                                                                    | معرف<br>ب آن آن آن المعرف<br>+<br>سافتمان استان                      | 19/ فا ((1)<br>19/ ب ب<br>2 فکام مهندسی<br>تابل                                                                                                    | ده.<br>08:19<br>/01/2022<br>☆ این<br>این<br>این<br>این<br>این<br>این<br>این<br>این<br>این<br>این                                                                                                    |
|                                                                                                    | search<br>× [ ]<br>s://portal.nezamqo                                                                                                    | t101; شاستامه شنی (#10<br>m.ir/Inbox/Workfld                                                                                                    | <ul> <li>۲۸۵۱ × ۲ کی ۲۸۵۹ ۲۰۰</li> <li>۲۸۵۱ × ۲ کی ۲۸۵۹ ۲۰۰</li> <li>۲۸۹۹ ۲۰۰۹ ۲۰۰۹ ۲۰۰۹ ۲۰۰۹ ۲۰۰۹ ۲۰۰۹ ۲۰۰۹</li></ul>                                                                                                    | نەرت<br>2 لا با بارى بارىل ئارىل ئالىل ئارىل ئالىل ئالىل ئالىل ئالىل ئالىل ئالىل ئالىل                                                                                                    | سازمان نظام مهندسی ساختما<br>سازمان نظام مهندسی ساختما<br>اخیر 0 تلمنخص بریس                                                                                                    | گین اعضا ۵ کل سیمیه ۵<br>۱2۹ ۹<br>۸ مهندسی - کارتابل عضو 🔊 ×<br>هرست پیام های دریافتی                                                                                                    | منده ۹ میان<br>F Sunny<br>م<br>م<br>م                                                                                                    | معرف<br>2 ۾ ق م<br>+<br>ساختمان استان                                | (1) فارو<br>یونی (1)<br>و فکر<br>یونی میدس<br>یونی (1)                                                                                                    | اله.<br>08-19<br>/01/2022                                                                                                    |
| P Type here to<br>hargoon Didgah C                                                                                                    | یری بر<br>search<br>x []<br>s://portal.nezamqo                                                                                                    | 101#): شاستامه فنی<br>m.ir/Inbox/Workfld<br>کدینگین                                                                                                    | <ul> <li>۲۳۵۱ × ۲ (۲۹۹ אוניים)</li> <li>۲۳۵۱ × ۲ (۲۹۹ אוניים)</li> <li>۲۳۵۹ × ۲۵۹ אוניים)</li> <li>۲۳۵۹ × ۲۵۹ אוניים)</li> </ul>                                                                                                    | ندرت<br>به به ایورت<br>با نفده (در مست بررس) (ارسان ه<br>ارستده                                                                                                    | سازمان نظام مهندسی ساختما<br>سازمان نظام مهندسی ساختما<br>اخیر 0 الاستخاص (پررس                                                                                                    | گین اعما ۹ کل سهیه ۹<br>۱2* ۹<br>م مهندس - کارتایل عضو 🔊 ×<br>هرست پیام های دریافتی<br>عنون                                                                                                    | مده ۹ مین<br>F Sunny<br>ملك ×<br>ملك<br>م                                                                                                    | مصرف<br>می ق م د د<br>بی ق م د<br>بی ق می د<br>مساختمان استان .<br>( | روړ غا (۵)<br>ک<br>ن تقام موددسی<br>تابل<br>پ د باقد,                                                                                                    | ۵۵:19<br>(۵۱/2022<br>لک المالیک<br>ک المالیک<br>ک ا |
| P Type here to<br>hargoon Didgah C                                                                                                    | مراس<br>search<br>× E<br>s://portal.nezamqo                                                                                                    | 101#): شناستامه شدی<br>pm:ir/Inbox/Workflot<br>کد پیگیری<br>۱۴۰۰۰۳/۱۳۹                                                                                                    | <ul> <li>۲۸۱ × ۲۸۸</li> <li>۲۸۱ × ۲۸۸</li> <li>۲۸۱ × ۲۸۸</li> </ul>                                                                                                    | نمرن<br>کی کی کی کی کی کی کی کی کی کی کی کی کی ک                                                                                                    | ی مهندس ساختما<br>سازمان نظام مهندس ساختما<br>افیر O ششخص بیرس<br>نوع پیام                                                                                                    | کین اعدا ۹ کل سیمیه ۹<br>۱2۹ ۹<br>۸ مهندس - کارتابل عضو ۹ × ×<br>۹ مهندس - کارتابل عضو ۹ ×<br>۹ مین مین مین مین مین مین<br>مین مین مین مین مین مین<br>مین مین                                                                                                    | مینه اس مینه<br>F Sunny<br>مطالع ×<br>ما                                                                                                    | معرف<br>معرف ( ایستان<br>ساختمان استان                               | (1) فا (1) مع المراجع (1) مع المراجع (1) مع المرح (1) مع المرح (1 | الم الم الم الم الم الم الم الم الم الم                                                                                                    |
|                                                                                                    | هراس<br>search<br>۲ ال ۲<br>s://portal.nezamqo<br>s://portal.nezamqo                                                                                                    | 1014): شناستامه شی<br>mir/Inbox/Workfld<br>کد بهگیری<br>۱۶۰۰۰۲۳۹۹<br>۱۶۰۰۲۲۰۹                                                                                                    | الجنوب الجريري         الجنوب الجريري         الجنوب الجريري           الجنوب الجريري         الجنوب الجريري         الجنوب الجريري           الجريب الجريري         الجريب الجريري         الجريب الجريري           الجريب الجريب الجر                                                                                                    | نهرت<br>های استان<br>استان<br>است<br>است<br>استان<br>است<br>است | الای الای الای الای الای الای الای الای                                                                                                    | لگین اعضا ● کل سیمیه ●<br>ایدا ● 12<br>م مهندسی - کارتابل عضو ای این<br>مهرست پیام های دریافتی<br>میاری ای این این این<br>عنوان<br>عکاله با سازمان<br>عکاله با سازمان                                                                                                    | ایت است که میا<br>F Sunny<br>مرابع<br>مرابع<br>مرابه<br>مرابع<br>مرابع<br>مرابع<br>مرابه<br>مرابع<br>مرابه<br>مرابه مرابه<br>مرابه<br>مرابه<br>مرابه<br>مرابه<br>مرابه<br>مرابه<br>مرابه<br>مرابه<br>مرابه<br>مرابه<br>مرابه<br>مرابه<br>مرابه<br>مرام مراسم<br>مرام مراسم<br>مرام<br>مرام<br>مرام<br>مرام<br>مرام<br>مرام<br>مرام                                                                                                    | معرف<br>2 ۾ ق<br>4 - استان<br>ساهتمان استان                          | ع ((۱) عن ((۱) عن (۱) عن (۱) عن (۱) عن (۱) عن (۱) عن (۱) عن (۱) عن (۱) عن (۱) عن (۱) عن (۱) عن (۱) عن (۱) عن (۱) عن (۱) عن (۱) عن (۱) عن (۱) عن (۱) عن (۱) عن (1) عن (1) عن (1)  | د به میلار<br>میلار این این این این این این این این این این                                                                                                    |
| A Type here to     hargoon Didgah     A Type here to     hargoon Didgah     C ● http     A T ● A      Type here to     cutor     cutor     cutor     C ●      C     C ●     C     C ●     C     C ●     C     C ●     C     C ●     C     C ●     C     C ●     C     C ●     C     C ●     C     C ●     C     C         | طرس<br>search<br>× الآ<br>scarch<br>scarch<br>eduar<br>eduar<br>e                                                                                                    | 101#): شناستامه فنی<br>m.ir/Inbox/Workfld<br>کد بیگیری<br>۱۲۰۰۰۲۱۲<br>۸۱۰۲۲۰۶۱                                                                                                    | الجنوب الجريري         الجريري                                                                                                    | نقرن<br>المرابع<br>المرابع المرابع<br>المرابع المرابع الم<br>المرابع المرابع المرابع المم<br>المرابع المرام<br>المرامم<br>المرامم<br>الممامم<br>الممامم<br>الممامم<br>الممامم<br>الممامم<br>الممامم<br>الممامم<br>الممامم<br>الممامم<br>الممامم<br>الممامم<br>المممممم<br>الممممم<br>الممممم<br>الممممم<br>الممممم<br>الممممم<br>الممممم<br>ا                                                                                                    | الاس مهندس ساختما<br>سازمان نظام مهندس ساختما<br>نظری () نامشخص بیرس<br>نوع بیام<br>بیام وردی<br>اینام درس                                                                                                    | لگین اعلما ● کل سهیه ●<br>۱2* ●<br>م مهندسی - کارتابل عضو آی<br>پرست پیام های دریافتی<br>مان و این منت اخیر مان<br>عنوان<br>مانیه با سارمان                                                                                                    | ایت است میلا<br>F Sunny<br>مرکز<br>ف<br>ف<br>ف<br>ف                                                                                                    | معرف<br>2 ۾ 2 م<br>+                                                 | رور فا ((۵)                                                                                                    | а<br>001<br>001/2022<br>001/2022<br>001/2000<br>000/2020<br>000/2020<br>000/2020<br>000/2020<br>000/2020<br>000/2020<br>000/2020<br>000/2020<br>000/2020<br>000/2020<br>000/2020<br>000/2020<br>000/2020<br>000/2020<br>000/2020<br>000/2020<br>000/2020<br>000/2000<br>000/2000<br>00000000                                              |
| <ul> <li>P Type here to</li> <li>hargoon Didgah</li> <li>C          <ul> <li>http</li> <li>C              <ul> <li>http</li> <li>A                  </li> <li>http</li> <li>A                       </li> <li>A</li></ul></li></ul></li></ul>                                                                                                    | جاس<br>search<br>× الا<br>دیرسی<br>وهمیت<br>المام بررسی                                                                                                    | ۲۵۱۵؛ شناستامه قدی<br>m.ir/inbox/Workfid<br>کد پیگیری<br>۱۶۰۰۰۹۱۷۹<br>۱۶۰۰۰۹۱۷۹۱                                                                                                    | الجوران         الجوران         الجوران         الجوران         الجوران         الجوران         الجوران         الجروان         الجروان <t< td=""><td>ن هر :<br/>ن ها المراكب المراكب</td><td>سازمان نظام مهندس ساختما<br/>سازمان نظام مهندس ساختما<br/>نوع پیام<br/>ایج موحی<br/>پیام موحی<br/>ایج موحی</td><td>لگین اعلما ● کل سهیه ●<br/>اعلا<br/>م مهندس - کارتابل عضو یا ×<br/>مهندس - کارتابل عضو یا ×<br/>مرست پیام های دریافتی<br/>ما میدادین<br/>عالیه با سارمان<br/>ما تین<br/>ما رویان مسافیر با<br/>ما رویان مسافیر با</td><td>الله في المراجع المراجع المراجع المراجع المراجع المراجع المراجع المراجع المراجع المراجع المراجع المراجع المراجع<br/>المراجع المراجع المراجع المراجع المراجع المراجع المراجع المراجع المراجع المراجع المراجع المراجع المراجع المراجع</td><td>مصرف<br/>کی قرآ م<br/>ب<br/>مساختمان استان<br/>(</td><td>(1) ها (1)<br/>ج الج الج الج<br/>بالج الج الج الج<br/>بالج الج الج الج الج<br/>بالج المالي</td><td>د میاند<br/>میاند<br/>مااند<br/>مااند<br/>مااند<br/>مااند<br/>مااند<br/>مااند<br/>مااند<br/>مااند<br/>مااند<br/>مااند<br/>مااند<br/>مااند<br/>مااند<br/>مااند<br/>مااند<br/>مااند<br/>مااند<br/>مااند<br/>مااند<br/>مااند<br/>مااند<br/>مااند<br/>مااند<br/>مااند<br/>مااند<br/>مااند<br/>مااند<br/>ماان میان<br/>میان مااند<br/>ماان مااند<br/>ماان مااند<br/>ماان ماان میان<br/>ماان ماان ماان<br/>ماان ماان ماان ماان<br/>ماان ماان</td></t<> | ن هر :<br>ن ها المراكب المراكب                                                                                                    | سازمان نظام مهندس ساختما<br>سازمان نظام مهندس ساختما<br>نوع پیام<br>ایج موحی<br>پیام موحی<br>ایج موحی                                                                                                    | لگین اعلما ● کل سهیه ●<br>اعلا<br>م مهندس - کارتابل عضو یا ×<br>مهندس - کارتابل عضو یا ×<br>مرست پیام های دریافتی<br>ما میدادین<br>عالیه با سارمان<br>ما تین<br>ما رویان مسافیر با<br>ما رویان مسافیر با                                                                                                    | الله في المراجع المراجع المراجع المراجع المراجع المراجع المراجع المراجع المراجع المراجع المراجع المراجع المراجع<br>المراجع المراجع المراجع المراجع المراجع المراجع المراجع المراجع المراجع المراجع المراجع المراجع المراجع المراجع                                                                                                    | مصرف<br>کی قرآ م<br>ب<br>مساختمان استان<br>(                         | (1) ها (1)<br>ج الج الج الج<br>بالج الج الج الج<br>بالج الج الج الج الج<br>بالج المالي                                                                                                    | د میاند<br>میاند<br>مااند<br>مااند<br>مااند<br>مااند<br>مااند<br>مااند<br>مااند<br>مااند<br>مااند<br>مااند<br>مااند<br>مااند<br>مااند<br>مااند<br>مااند<br>مااند<br>مااند<br>مااند<br>مااند<br>مااند<br>مااند<br>مااند<br>مااند<br>مااند<br>مااند<br>مااند<br>مااند<br>ماان میان<br>میان مااند<br>ماان مااند<br>ماان مااند<br>ماان ماان میان<br>ماان ماان ماان<br>ماان ماان ماان ماان<br>ماان ماان                                                                                                    |
| P Type here to the second second | مراس<br>search<br>× الک<br>s://portal.nezamqo                                                                                                    | ۲۵۱۴) شناستامه شدی<br>mir//nbox/Workfla<br>میری<br>ا۲۰۰۰۳/۱۷۳۹<br>۱۶۰۰۰۳/۱۷۳۹<br>۱۶۰۰۰۳/۱۷۳۹<br>۱۶۰۰۰۳/۱۶۳                                                                                                    | الجور الجور الحور الجور الجور                                                                                                    | ن المراكب المراكب<br>مراكب المراكب المراكب المراكب المراكب المراكب المراكب المراكب المراكب المراكب المراكب المراكب المراكب المراكب المراكب المراكب المراكب المراكب المراكب المراكب المراكب المراكب المراكب المراكب المراكب المراكب المراكب المراكب المراكب المر                                                                                                    | الار المحام مهندس ساختما<br>سازمان نظام مهندس ساختما<br>الار المحام مهندس ساختما<br>الار المحام مهندس المحام<br>المحام مهندس المحام المحام<br>المحام مهندس المحام المحام المحام المحام المحام المحام المحام المحام المحام المحام المحام المحام المحام المحام ا<br>المحام المحام المحام المحام المحام المحام المحام المحام المحام المحام المحام المحام المحام المحام المحام المحام<br>المحام المحام المحام المحام المحام المحام المحام المحام المحام المحام المحام المحام المحام المحام المحام المحام<br>المحام المحام المحام المحام المحام المحام المحام المحام المحام المحام المحام المحام المحام المحام المحام المحام<br>المحام المحام المحام المحام المحام المحام المحام المحام المحام المحام المحام المحام المحام المحام المحام المحام                                                                                                     | کین اعضا ● کل سیمیه ●<br>ا۲21 ●<br>م مهندس - کارتابل عضو ی ×<br>مرست پیام های دریافتی<br>مرست یام های دریافتی<br>عنوان<br>عکانه با سارمان<br>تست<br>دریافت قرارداد نظرت<br>عکانه با سارمان                                                                                                    | ایت ( ) عناد ( ) میلا<br>( ) میلا<br>( ) میلا)<br>( ) میلا)<br>( ) | معرف<br>معرف ( ایستان<br>+                                           | لی اور ای ای ای ای ای ای ای ای ای ای ای ای ای                                                                                                    | 2<br>08-19<br>107/2022<br>0<br>10<br>10<br>10<br>10<br>10<br>10<br>10<br>10<br>10                                                                                                    |
|                                                                                                    | جاس<br>search<br>× الا<br>s://portal.nezamqo                                                                                                    | 1014): شناستامه شی<br>pmir/lnbx/W/xodn/<br>امی<br>ا۲۹۹۹۲۲۰۰۰۹<br>۲۹۹۹۲۲۰۰۹<br>۲۹۹۹۲۲۰۹۹                                                                                                    | الجاري         الجاري         الجاري<                                                                                                    | نهر، المراب المراب المرم المرم المر ممر مممم ممم ممم ممم مممم م                                                                                                    | العبر المستخبر المستخبر ال                                                                                                    | لکون اعما ( کل سهیم ( )<br>۱۳۲۱ ( )<br>م مهندس - کارتابل عضو ( ) × ×<br>مهندس - کارتابل عضو ( ) × ×<br>میست پیام های دریافتی<br>میست پیام های دریافتی<br>عنوان<br>میناند با سارمان<br>میناند با سارمان<br>میناند با سارمان<br>میناند با سارمان<br>میناند با سارمان<br>میناند با سارمان<br>میناند با سارمان<br>میناند با سارمان<br>میناند با سارمان                                                                                                    | le e sal                                                                                                    | معرف<br>کی ایک ایک ایک ایک ایک ایک ایک ایک ایک ا                     | این میلادی<br>ی نظام مهندس<br>ی نظام مهندس<br>ی نظام نظام مهندس<br>ی نظام نظام مهندس<br>ی نظام نظام نظام نظام نظام نظام نظام نظام                                                                                                    | د به میلار<br>میلار این این این این این این این این این این                                                                                                    |
| Type here to hargoon Didgah      C     http      C     http      c     for a for a fo | براس           x search           x         []           x         []<                                                                                                    | کد بیکرین<br>کد بیکرین<br>۱۶۰۰۰۳۱۷۲ (۲۰۱۹)<br>۱۶۰۰۰۳۱۷۲<br>۱۶۰۰۰۳۱۷۲                                                                                                    | الجوب الجوب الحوب الحوب الحوب الحوب الحوب الحوب الحوب الحوب الحوب الحوب الحوب الحوب الحوب الحوب الحوب الحوب الحوب الحوب ا                                                                                                    | ن الارب الارب الارب المراح المراح المرح مل محم ملح ملح ملح ملح ملحح ملح ملحح ملحح ملحح ملحح                                                                                                    | الله المحد المحد ا                                                                                                    | لگین اعلما و کل سهیه ●<br>اعلا )<br>م مهندس - کارتابل عضو ی ی ×<br>مرمهندس - کارتابل عضو ی ی ×<br>مریاد بیام های دریافتی<br>عنوان<br>عنوان<br>عنوان<br>عنوان<br>عنوان<br>عنوان<br>عنوان<br>عنوان<br>عنوان<br>عنوان<br>عنوان<br>عنوان<br>عنوان<br>عنوان<br>عنوان<br>عنوان<br>عنوان<br>عنوان<br>عنوان<br>عنوان<br>عنوان<br>عنوان<br>عنوان<br>عنوان<br>عنوان<br>عنوان                                                                                                    | ایت (۲ میلا<br>F Sunny<br>مراجع<br>م<br>م<br>م<br>م<br>م<br>م<br>م<br>م<br>م<br>م<br>م<br>م<br>م<br>م<br>م<br>م<br>م<br>م<br>م                                                                                                    | معرف<br>2 ج ف<br>2 ج ف<br>2 ج<br>4                                   | رور فا ((د)<br>من قالم مهندسی<br>تابل<br>می درباندی<br>ای درباندی                                                                                                    | در المراجع المراجع المراجع المراجع المراجع المراجع المراجع المراجع المراجع المراجع المراجع المراجع المراجع الم<br>المراجع المراجع المراجع المراجع المراجع المراجع المراجع المراجع المراجع المراجع المراجع المراجع المراجع المراجع ا<br>المراجع المراجع المراجع المراجع المراجع المراجع المراجع المراجع المراجع المراجع المراجع المراجع المراجع المراجع                                                                                                    |
| <ul> <li>P Type here to</li> <li>hargoon Didgah</li> <li>C          <ul> <li>http</li> <li>C              <ul> <li>http</li> <li>A</li></ul></li></ul></li></ul>                                                                                                    | براس           x         راس           x         راس <td>ن که بیگیری<br/>که بیگیری<br/>که بیگیری<br/>۱۹۹۹۱۲۹۹۹<br/>۱۹۹۹۱۲۹۹۹۱<br/>۱۹۹۹۱۲۹۹۹۱</td> <td>الجوب الجوب الحوب الحوب الحوب الحوب الحوب الحوب الحوب الحوب الحوب الحوب الحوب الحوب الحوب الحوب الحوب الحوب الحوب الحوب ا</td> <td>ن نفر ت<br/>ا ال ال ال ال ال ال ال ال ال ال ال ال ال</td> <td>الله المراك المحالية المراك المحالية المراك المحالية المراك المحالية المراك المحالية المراك المحالية المراك ال<br/>المراك المحالية المراك المحالية المراك المحالية المحالية المحالية المحالية المحالية المحالية المحالية المحالية ا<br/>المراك المحالية المحالية<br/>المحالية المحالية المحالية المحالية المحالية المحالية المحالية المحالية المحالية المحالية المحالية المحالية المحالية المحالية المحالية المحالية المحالية المحالية المحالية المحالية المحالية المحالية المحالية المحالية المحالية<br/>المحالية المحالية المحالية المحالية المحالية المحالية المحالية المحالية ال<br/>محالية المحالية المحالية المحالية المحالية المحالية المحالية المحالية المحالية المحالية المحالية المحالية المحالية المحالية المحالية المحالية المحالية المحالية المحالية المحالية المحالية المحالية المحالية المحالية المحالية المحالية ا</td> <td>لگین اعلما ● کل سهیه ●<br/>اعلا<br/>م مهندس - کارتابل عضو آی ×<br/>مهرست پیام های دریافتی<br/>می اس این می اس این است<br/>عالیه با سارمان<br/>می اس این اس این است<br/>می اس این است<br/>می اس این است<br/>می اس این است<br/>می است این است<br/>می است این است<br/>می است این است<br/>می است این است<br/>می است<br/>می است این است<br/>می است<br/>می است</td> <td><pre>%</pre></td> <td>مصرف<br/>2 یم ق م<br/>+</td> <td>رور خا (۵)<br/>ج کی ا<br/>ی نظام مهندسی<br/>ای دریافتی<br/>ای دریافتی</td> <td>6619<br/>/01/2022<br/>Φ<br/>μομα το<br/>λ<br/>λ<br/>μομα το<br/>λ<br/>λ<br/>λ<br/>κ<br/>λ<br/>κ<br/>λ<br/>κ<br/>λ<br/>κ<br/>λ<br/>κ<br/>λ<br/>κ<br/>λ<br/>κ<br/>κ<br/>κ<br/>κ</td>                                                                                                    | ن که بیگیری<br>که بیگیری<br>که بیگیری<br>۱۹۹۹۱۲۹۹۹<br>۱۹۹۹۱۲۹۹۹۱<br>۱۹۹۹۱۲۹۹۹۱                                                                                                    | الجوب الجوب الحوب الحوب الحوب الحوب الحوب الحوب الحوب الحوب الحوب الحوب الحوب الحوب الحوب الحوب الحوب الحوب الحوب الحوب ا                                                                                                    | ن نفر ت<br>ا ال ال ال ال ال ال ال ال ال ال ال ال ال                                                                                                    | الله المراك المحالية المراك المحالية المراك المحالية المراك المحالية المراك المحالية المراك المحالية المراك ال<br>المراك المحالية المراك المحالية المراك المحالية المحالية المحالية المحالية المحالية المحالية المحالية المحالية ا<br>المراك المحالية المحالية<br>المحالية المحالية المحالية المحالية المحالية المحالية المحالية المحالية المحالية المحالية المحالية المحالية المحالية المحالية المحالية المحالية المحالية المحالية المحالية المحالية المحالية المحالية المحالية المحالية المحالية<br>المحالية المحالية المحالية المحالية المحالية المحالية المحالية المحالية ال<br>محالية المحالية المحالية المحالية المحالية المحالية المحالية المحالية المحالية المحالية المحالية المحالية المحالية المحالية المحالية المحالية المحالية المحالية المحالية المحالية المحالية المحالية المحالية المحالية المحالية المحالية ا | لگین اعلما ● کل سهیه ●<br>اعلا<br>م مهندس - کارتابل عضو آی ×<br>مهرست پیام های دریافتی<br>می اس این می اس این است<br>عالیه با سارمان<br>می اس این اس این است<br>می اس این است<br>می اس این است<br>می اس این است<br>می است این است<br>می است این است<br>می است این است<br>می است این است<br>می است<br>می است این است<br>می است<br>می است                                                                                            | <pre>%</pre>                                                                                                    | مصرف<br>2 یم ق م<br>+                                                | رور خا (۵)<br>ج کی ا<br>ی نظام مهندسی<br>ای دریافتی<br>ای دریافتی                                                                                                    | 6619<br>/01/2022<br>Φ<br>μομα το<br>λ<br>λ<br>μομα το<br>λ<br>λ<br>λ<br>κ<br>λ<br>κ<br>λ<br>κ<br>λ<br>κ<br>λ<br>κ<br>λ<br>κ<br>λ<br>κ<br>κ<br>κ<br>κ                                                                                                    |
|                                                                                                    | براس           x         راس           x         راس <td>۲۵۱۳ (۱۹۹۵)<br/>۲۵۱۳ (۲۰۱۹)<br/>۲۹۹۲ (۲۹۹۹)<br/>۲۹۹۲ (۲۹۹۹)<br/>۲۹۹۲ (۲۹۹۹)<br/>۲۹۹۲ (۲۹۹۹)<br/>۲۹۹۲ (۲۹۹۹)<br/>۲۹۹۲ (۲۹۹۹)<br/>۲۹۹۲ (۲۹۹۹)</td> <td>الجاري         الجاري         الجاري&lt;</td> <td>سالم المراك         سالم المراك         سالم المراك</td> <td>العبر المحالية المحالية المحالي<br/>محالية المحالية المحالية</td> <td>کین اعضا ● کل سیمیه ●<br/>اعدا<br/>م مهندس - کارتابل عضو آی ×<br/>م مهندس - کارتابل عضو آی ×<br/>مرست پیام های دریافتی<br/>مرست پیام های دریافتی<br/>مدینه<br/>مدینه<br/>م<br/>مدینه<br/>م<br/>م<br/>م<br/>م<br/>م</td> <td>Image: Control         Image: Control           Image: Control         Image: Control           Image: Contro</td> <td>معرف<br/>ب في في المراجع<br/>+</td> <td>ای رویانتی<br/>ای دریانتی<br/>ای دریانتی<br/>ای دریانتی</td> <td>2<br/>08-19<br/>107/2022<br/>0<br/>10<br/>10<br/>10<br/>10<br/>10<br/>10<br/>10<br/>10<br/>10</td>                                                                                                    | ۲۵۱۳ (۱۹۹۵)<br>۲۵۱۳ (۲۰۱۹)<br>۲۹۹۲ (۲۹۹۹)<br>۲۹۹۲ (۲۹۹۹)<br>۲۹۹۲ (۲۹۹۹)<br>۲۹۹۲ (۲۹۹۹)<br>۲۹۹۲ (۲۹۹۹)<br>۲۹۹۲ (۲۹۹۹)<br>۲۹۹۲ (۲۹۹۹)                                                                                                    | الجاري         الجاري         الجاري<                                                                                                    | سالم المراك         سالم المراك                                                                                                    | العبر المحالية المحالية المحالي<br>محالية المحالية المحالية                                                                                                    | کین اعضا ● کل سیمیه ●<br>اعدا<br>م مهندس - کارتابل عضو آی ×<br>م مهندس - کارتابل عضو آی ×<br>مرست پیام های دریافتی<br>مرست پیام های دریافتی<br>مدینه<br>مدینه<br>م<br>مدینه<br>م<br>م<br>م<br>م<br>م | Image: Control         Image: Control           Image: Control         Image: Control           Image: Contro                                                                                                    | معرف<br>ب في في المراجع<br>+                                         | ای رویانتی<br>ای دریانتی<br>ای دریانتی<br>ای دریانتی                                                                                                    | 2<br>08-19<br>107/2022<br>0<br>10<br>10<br>10<br>10<br>10<br>10<br>10<br>10<br>10                                                                                                    |
|                                                                                                    | مراس         مراس         مراس <t< td=""><td>۲۵۱۹) استامه شی<br/>۲۵۱۹) استامه شی<br/>۲۵۱۹) ۲۰۰۰ (۲۰۰۰) ۲۰۰۰<br/>۲۰۰۰ (۲۰۰۰) ۲۰۰۰<br/>۲۰۰۰ (۲۰۰۰) ۲۰۰۰ (۲۰۰۰) ۲۰۰۰<br/>۲۰۰۰ (۲۰۰۰) ۲۰۰۰<br/>۲۰۰۰ (۲۰۰۰) ۲۰۰۰<br/>۲۰۰۰ (۲۰۰۰) ۲۰۰۰ (۲۰۰۰) ۲۰۰۰<br/>۲۰۰۰ (۲۰۰۰) ۲۰۰۰ (۲۰۰۰) ۲۰۰۰<br/>۲۰۰۰ (۲۰۰۰) ۲۰۰۰ (۲۰۰۰) ۲۰۰۰ (۲۰۰۰) ۲۰۰۰ (۲۰۰۰) ۲۰۰۰ (۲۰۰۰) ۲۰۰۰ (۲۰۰۰) ۲۰۰۰ (۲۰۰۰) ۲۰۰۰ (۲۰۰۰) ۲۰۰۰ (۲۰۰۰) ۲۰۰۰ (۲۰۰۰) ۲۰۰۰ (۲۰۰۰) ۲۰۰۰ (۲۰۰۰) ۲۰۰۰ (۲۰۰۰) ۲۰۰۰ (۲۰۰۰) ۲۰۰۰ (۲۰۰۰) ۲۰۰۰ (۲۰۰۰) ۲۰۰۰ (۲۰۰۰) ۲۰۰۰ (۲۰۰۰) ۲۰۰۰ (۲۰۰۰) ۲۰۰۰ (۲۰۰۰) ۲۰۰۰۰<br/>۲۰۰۰ (۲۰۰۰) ۲۰۰۰۰ (۲۰۰۰) ۲۰۰۰ (۲۰۰۰) ۲۰۰۰ (۲۰۰۰) ۲۰۰۰ (۲۰۰۰) ۲۰۰۰</td><td>الجاري         الجاري         الجاري         الجاري           الجاري         الجاري         الجاري         الجاري           الجاري         الجاري         الجاري</td><td>ن هر ن<br/>هر نه هر ن<br/>هر نه هر نه هر نه هر ن<br/>هر نه هر نه منه برسی (سا ۵<br/>هر نه منه برسی (سا ۵<br/>هر نه منه برسی (سا ۵<br/>مارهای ا<br/>سارهای ا<br/>ساره ا<br/>ساره ا<br/>سار ساره ا<br/>سار سار سار سار سار سار سار سار سار سار</td><td>العن المعادي المعادي المعادي المعادي المعادي المعادي المعادي المعادي المعادي المعادي المعادي المعادي المعادي ال<br/>العن المعادي المعادي المعادي المعادي المعادي المعادي المعادي المعادي المعادي المعادي المعادي المعادي المعادي ا<br/>العن المعادي المعادي المعادي المعادي المعادي المعادي المعادي المعادي المعادي المعادي المعادي المعادي المعادي المعادي المعادي المعادي المعادي المعادي المعادي المعادي المعادي المعادي المعادي المعادي المعادي المعادي المعادي المعادي المعادي ا<br/>العن المعادي المعادي</td><td>لکون اعضا ● کل سهیم ●<br/>الال ♦<br/>م مهندسی - کارتابل عضو هی که که<br/>مهندسی - کارتابل عضو هی که که<br/>مهندسی به مهای دریافتی<br/>مینان<br/>مینان<br/>ماند با سازمان<br/>ماند با سازمان<br/>ماند با سازمان<br/>ماند با سازمان<br/>ماند با سازمان<br/>ماند با سازمان<br/>ماند با سازمان</td><td>Apr  and a state of the state of the state o</td><td>معرف<br/>2 ۾ ق<br/>4 - استان<br/></td><td>ع) فر ((۱)<br/>ع) میکندس<br/>ای نظام مهدسی<br/>تابل<br/>ای دریافتی<br/>ای دریافتی</td><td>در این می این می این می این می این می این می این می این می این می این می این می این می این می این می این می ای<br/>این می این می این می این می این می این می این می این می این می این می این می این می این می این می این می این می<br/>این می این می این می این می این می این می این می این می این می این می این می این می این می این می این می این می</td></t<> | ۲۵۱۹) استامه شی<br>۲۵۱۹) استامه شی<br>۲۵۱۹) ۲۰۰۰ (۲۰۰۰) ۲۰۰۰<br>۲۰۰۰ (۲۰۰۰) ۲۰۰۰<br>۲۰۰۰ (۲۰۰۰) ۲۰۰۰ (۲۰۰۰) ۲۰۰۰<br>۲۰۰۰ (۲۰۰۰) ۲۰۰۰<br>۲۰۰۰ (۲۰۰۰) ۲۰۰۰<br>۲۰۰۰ (۲۰۰۰) ۲۰۰۰ (۲۰۰۰) ۲۰۰۰<br>۲۰۰۰ (۲۰۰۰) ۲۰۰۰ (۲۰۰۰) ۲۰۰۰<br>۲۰۰۰ (۲۰۰۰) ۲۰۰۰ (۲۰۰۰) ۲۰۰۰ (۲۰۰۰) ۲۰۰۰ (۲۰۰۰) ۲۰۰۰ (۲۰۰۰) ۲۰۰۰ (۲۰۰۰) ۲۰۰۰ (۲۰۰۰) ۲۰۰۰ (۲۰۰۰) ۲۰۰۰ (۲۰۰۰) ۲۰۰۰ (۲۰۰۰) ۲۰۰۰ (۲۰۰۰) ۲۰۰۰ (۲۰۰۰) ۲۰۰۰ (۲۰۰۰) ۲۰۰۰ (۲۰۰۰) ۲۰۰۰ (۲۰۰۰) ۲۰۰۰ (۲۰۰۰) ۲۰۰۰ (۲۰۰۰) ۲۰۰۰ (۲۰۰۰) ۲۰۰۰ (۲۰۰۰) ۲۰۰۰ (۲۰۰۰) ۲۰۰۰۰<br>۲۰۰۰ (۲۰۰۰) ۲۰۰۰۰ (۲۰۰۰) ۲۰۰۰ (۲۰۰۰) ۲۰۰۰ (۲۰۰۰) ۲۰۰۰ (۲۰۰۰) ۲۰۰۰ | الجاري         الجاري         الجاري         الجاري           الجاري         الجاري         الجاري         الجاري           الجاري         الجاري         الجاري                                                                                                    | ن هر ن<br>هر نه هر ن<br>هر نه هر نه هر نه هر ن<br>هر نه هر نه منه برسی (سا ۵<br>هر نه منه برسی (سا ۵<br>هر نه منه برسی (سا ۵<br>مارهای ا<br>سارهای ا<br>ساره ا<br>ساره ا<br>سار ساره ا<br>سار سار سار سار سار سار سار سار سار سار                                                                                                    | العن المعادي المعادي المعادي المعادي المعادي المعادي المعادي المعادي المعادي المعادي المعادي المعادي المعادي ال<br>العن المعادي المعادي المعادي المعادي المعادي المعادي المعادي المعادي المعادي المعادي المعادي المعادي المعادي ا<br>العن المعادي المعادي المعادي المعادي المعادي المعادي المعادي المعادي المعادي المعادي المعادي المعادي المعادي المعادي المعادي المعادي المعادي المعادي المعادي المعادي المعادي المعادي المعادي المعادي المعادي المعادي المعادي المعادي المعادي ا<br>العن المعادي المعادي                                                                                                    | لکون اعضا ● کل سهیم ●<br>الال ♦<br>م مهندسی - کارتابل عضو هی که که<br>مهندسی - کارتابل عضو هی که که<br>مهندسی به مهای دریافتی<br>مینان<br>مینان<br>ماند با سازمان<br>ماند با سازمان<br>ماند با سازمان<br>ماند با سازمان<br>ماند با سازمان<br>ماند با سازمان<br>ماند با سازمان                                                                                                    | Apr  and a state of the state of the state o                                                                                                    | معرف<br>2 ۾ ق<br>4 - استان<br>                                       | ع) فر ((۱)<br>ع) میکندس<br>ای نظام مهدسی<br>تابل<br>ای دریافتی<br>ای دریافتی                                                                                                    | در این می این می این می این می این می این می این می این می این می این می این می این می این می این می این می ای<br>این می این می این می این می این می این می این می این می این می این می این می این می این می این می این می این می<br>این می این می این می این می این می این می این می این می این می این می این می این می این می این می این می این می                                                                                                     |

| 🗱 Chargoon Didgah x 🔀 سازمان نظام مهندسی ساختمان 😞 x ساپورت تیم - X 🕼 AfaghSoft این استامه فنی X 😡 x الزابل عضو 😡 x از ۲۵۱۳ این استامه فنی         | + ~                                                                               | - 0 ×         |
|----------------------------------------------------------------------------------------------------|-----------------------------------------------------------------------------------|---------------|
| ← → C (▲ https://portal.nezamqom.ir/Inbox/Request                                                                                                  | QB                                                                                | ☆ 😩 :         |
|                                                                                                    | مهندسی ساختمان استان قم                                                           | 属 سازمان نظام |
| کارکل کیت درخواست<br>برای مکاتبه با سازمان فرم درخواست را از اینجا دانلود و پس از تکمیل آن ، مهر و امضا نموده و در قسمت<br>پیوست بارگذاری نمایید . | انواعیت<br>انواع درفواست<br>مکانبه با سازمان<br>عنوان درفواست<br>مکانبه با سازمان | ائبت درخ 📕    |
| پیش نمایش درخواست<br>۲۰۰۲ میلین درخواست<br>۲۰۰۲ ۲۰۰۲ ۲۰۰۲ ۲۰۰۲ ۲۰۰۲ ۲۰۰۲ ۲۰۰۲ ۲۰۰                                                                  | پيوست ھا                                                                          |               |
| محالبة با سارمان                                                                                                    |                                                                                   |               |
| ارسال درخواست                                                                                                    |                                                                                   |               |
|                                                                                                    | پيوست ندارد                                                                       |               |

| اجرا و پیاده سازی توسط: اندیشه فناوری اطلاعات قرن 🛛 🌾 |   |   |   |   |   |   |   |   |   | 🔊 تعامی حقوق این سایت برای سازمان نظام مهندسی استان قم محفوظ است |
|-------------------------------------------------------|---|---|---|---|---|---|---|---|---|------------------------------------------------------------------|
| ${\cal P}$ Type here to search                        | 0 | Ħ | 9 | - | N | 4 | e | ø | - | 08:20<br>19/01/2022 🖣 شا (19/01/2022 19/01/2022                  |

| 🗙 🗙 ساپورت تیم - AfaghSoft 🗙 🔀 Khargoon Didgah 🛛 🕹 ساپورت تیم - X 🖁 Khargoon Didgah 🗴                                         | · · · 🔸 🔸 نظام مهندسی - کارتابل عضو 🧔 🗙 سازمان نظام مهندسی ساختمان 🐼                                | - 0 ×         |
|----------------------------------------------------------------------------------------------------|----------------------------------------------------------------------------------------------------|---------------|
| ← → C      Attps://portal.nezamqom.ir/inbox/Request/AddRequest                                                                | Q Ø                                                                                                 | * 🖈 😩 :       |
| ♠ ▲ Ⅲ                                                                                                    | مهندسی ساختیان استان قم                                                                             | 🤜 سازمان نظام |
| کارتایل ایت درخواست                                                                                                    | واست                                                                                                | 🚦 ثبت درخو    |
| برای مکاتبه با سازمان فرم درخواست را از اینجا دانلود و پس از تکمیل آن ، مهر و امضا نموده و در قسمت<br>پیوست بارگذاری نمایید . | اری درمایت<br>این درمایت<br>داده با سارهای                                                          |               |
| پیش نمایش درخواست                                                                                                    | درخواست از دستری حسن انجام کار<br>درخواست تغییر اطلاعات شخصی<br>درخواست قمل با غیر قمال نمودن سهمیه |               |
| مکاتبه با سازمان<br>مکاتبه با سازمان                                                                                          | تغیر شماره تلدن شمراه<br>تغییر ادرین<br>کاروک اعلام آمادکی فعالیت در ملاحیت اجرا                    | 6<br>1        |
| اینچانب یا شماره عضویت                                                                                                    | لېت فرم ژاو تکيک                                                                                    |               |
| ارسال درخواست                                                                                                    |                                                                                                    |               |
|                                                                                                    | پيوست ندارد                                                                                         |               |

| اجرا و پیاده سازی توسط: اندیشه فناوری اطلاعات قرن 🔌 |   |    |   |   |   |   |   |   |   | 🔊 تعامی حقوق این سایت برای سازمان نظام مهندسی استان قم محفوظ است |
|-----------------------------------------------------|---|----|---|---|---|---|---|---|---|------------------------------------------------------------------|
| ${\cal P}$ Type here to search                      | 0 | Цi | 0 | - | N | 4 | 6 | ø | * | 08-21 قا (6% 4%) الم 12°F Sunny م قَ 🧖 12°F Sunny الم 🗍 👘        |

|                                      |                                                                                                    |                                                                |         |            |                                                 |                | ہا سازم |
|--------------------------------------|----------------------------------------------------------------------------------------------------|----------------------------------------------------------------|---------|------------|-------------------------------------------------|----------------|---------|
| کارتابل ثبت درخواس                   |                                                                                                    |                                                                |         |            | c                                               | ت درخواست      | 📕 ئې    |
|                                      |                                                                                                    | ?                                                              | =       | ت اجرا     | ع درخواست<br>زیرگ اعلام آمادگی فعالیت در صلاحین | ы<br>К         |         |
|                                      |                                                                                                    | پیش نمایش درخواست                                              |         | لاحيت اجرا | ان درخواست<br>پرگ اعلام آمادگی فعالیت در صا     | کار            | _       |
| 1400                                 | الیت در صلاحیت اجرا تاریخ: ۲۹/۰۱/                                                                           | کاربرگ اعلام آمادگی فع                                         |         |            | ه اجزا(اجباری)                                  | 4              | /       |
|                                      | Full-screen Snip                                                                                            |                                                                |         |            |                                                 | <sup>e</sup> ) |         |
| احتمان ۲۰ داستن<br>جرایی قانون نظام  | اجرا ۱. اطلاع کامل از دستورانعمل سارندگان مسکن و س<br>ه استناد بند ۴ از تخلفات حرفه ای ماده ۹۱ آیین نامه ا- | نفهد به ارانه حدمات در بخس<br>سلامت روانی و توان جسمی به       |         |            | ست ها                                           | سو             |         |
| جرایی قانون نظام<br>به مسئولیت مورد  | . مقیم بودن در استان به استناد ماده ۲۳ ایین نامه ا<br>عدم اشتغال به صورت تمام وقت ۵. الزام به خرید بیه      | مهندسی و کنترل ساختمان ۲۰.<br>مهندسی و کنترل ساختمان ۴.        | ا پيوست |            |                                                 |                |         |
| و نظارت ) در سال<br>آمادگی در بخش    | رفه ای ۲. لزوم نعیین و نکنیف کارهای ارجاعی ( طراحی و<br>۱ طراحی و عضو دفاتر طراحی ساختمان در صورت اعلام     | نایید سازمان در طول فعالیت ح<br>۱۴۰۰ ۷. اعضای دارای صلاحیت     |         |            |                                                 |                |         |
| دد . ۸. عدم ارائه<br>ن طراحی و تسویه | ا اشتقال دفتر حدف و نیاز است پروانه دفتر اصلاح کر<br>س و لزوم تعیین تکلیف خدمات ارائه شده قبلی در بخش       | اجرا ، نام ایشان از ظهر پروانه<br>خدمات به عنوان طراح از این پ |         |            |                                                 |                |         |
| با ضوابط برخورد<br>دارای             | در صورتی که خلاف موارد تعهد شده محرز کردد مطابق<br>با کد ملی به شماره عضویت                                 | حساب کامل با مالکین توجه: د<br>خواهد شد . اینجانب              |         |            |                                                 |                |         |
| دهای فوق و تعهد                      | با صلاحیت اجرا در پایه  رشته  با اطلاع از بنا<br>دمات در بخش اجرا مایل هستم.                                | پروانه اشتغال به شماره<br>نسبت به رعایت آنها، به ارائه خ       |         |            | وست ندارد                                       | ų              |         |
|                                      |                                                                                                    |                                                                | 0       |            |                                                 |                |         |

در مرحله۷ مطابق تصویر فوق،پایه و رشته خود را تایپ مینمایید.

سپس با کلیک روی گزینه ی ارسال درخواست میتوانید ثبت نهایی کاربرگ خود را انجام دهید.